## SCIENCE SIZZLE ACTIVITY - Learning Programming with the Khan Academy

#### Goals

By the end of this activity you should be able to create a program of your own!!

#### Instructions

Follow these instructions step-by-step.

### Part 1. Figuring out how it works.

- Go to the Khan Academy website: http://www.khanacademy.org/cs/1-welcome-to-codecanvas/882454257 Watch the short movie called "Welcome to Computer Science". If you have headphones or earbuds you may want to use them so you can hear it better.
- 2. After you have watched the movie scroll down to the Processing workspace below the movie. You should see some computer code on the left and a big yellow face on the right.

Try commenting out the line that says "noStroke ();" What happens?

Now go down to the lines that say:

fill(46, 46, 41); ellipse(157, 151, 40, 40); ellipse(304, 142, 40, 40); fill(252, 65, 65); ellipse(257, 240, 120, 136);

**Change a bunch of numbers** and see what happens to the picture. Sometimes a box will pop up when you click on the number. What do you think the box is for?

Other commands you can try are triangle, stroke, and strokeweight.

### CHALLENGE:

**MODIFY THE FACE**. Here are some examples of what you could try. All of these were designed using the tool you are exploring.

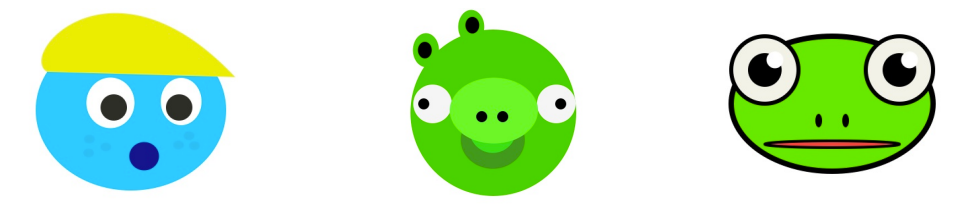

let's do this

as a class.

part together

## Part 2. Variables

Go to http://www.khanacademy.org/cs/intro-to-variables/825241936 and listen to the explanation of the code. Click on the little green "play" button below the code to hear the explanation.

# CHALLENGE:

# Make the eyes blink when you press a key on the keyboard.

HOW TO DO THIS

- Declare two variables, eyeheight and eyewidth, and put them into your ellipse calls like this: ellipse(157, 151, eyewidth, eyeheight);
- Now put all of the drawing steps inside a function called draw. Your code should look like this.

```
// this is to make the picture get redrawn
// when an event takes place
var draw = function()
{
    // all your stuff should go here
};
```

• Now you have to check if a key is pressed. We do this using the following format:

```
if (something)
{
    // do thing 1, for example make the eyeheight 3
}
else
{
    // do thing 2, for example make the eyeheight 100
}
You want the "something" to be checking if a key is pressed. Click on
```

 You want the "something" to be checking if a key is pressed. Click on Documentation to see if there is some way to do this in the list of other commands.

```
Questions Tips & Feedback Spin-Offs Documentation
```

 NOW what should you do for thing 1 and thing 2? HINT: it has to do with changing the eyeheight! When you think you've figured it out put your if...else code above where you draw the face (inside the draw function).

## Part 3. Animating Stuff

Go to http://www.khanacademy.org/cs/intro-to-animation/830742281 and listen to the explanation of the code.

## CHALLENGE:

## Create a a ball that bounces up and down.

HOW TO DO THIS:

- We'll just do this by changing the program you just heard explained. Sometimes (but not always) it's easier to create a program by editing one that you know works. So let's start by getting rid of the car and everything except one wheel – that can be our ball.
- Put everything about drawing into the draw function, so it now should look like this:

```
var draw = function() {
    // this is the draw loop! everything inside these
    // brackets will be run over and over again.
    background(252, 255, 214);
    // draw the ball
    fill(77, 66, 66);
    ellipse(x+75, 221, 24, 24);
};
```

Now we want to make the ball move up and down. Wait a minute, that's changing the Y axis, not the X! Go back and change your variable name to be y. You'll have to update your ellipse call to look like this: ellipse(75, y, 24, 24);

Now somewhere in the draw function we need to change y, so put in a line that says  $y{=}y{+}5\text{;}$ 

- $\circ$  What happened? My ball dropped off the bottom of the screen. Try doing y=y-5;
- NOW I want it to stop at the top and come back down so we'll need another to know what direction we're heading in. Add another variable called moveamount and then replacing y=y+5; with these lines of code:

```
if (y === 0) // ball is at the bottom
{ moveamount=5;
}
else if (y === 380) // ball at the top
{ moveamount=-5;
}
y=y+moveamount;
```

### FINAL CHALLENGES.

- Create a scene that uses all of the things you've learned today.
- Can you make a face that bounces up and down on the screen?
- How about making it bounce from side to side?
- Can you add some interaction with the user that is, make it move only when a key is pressed?

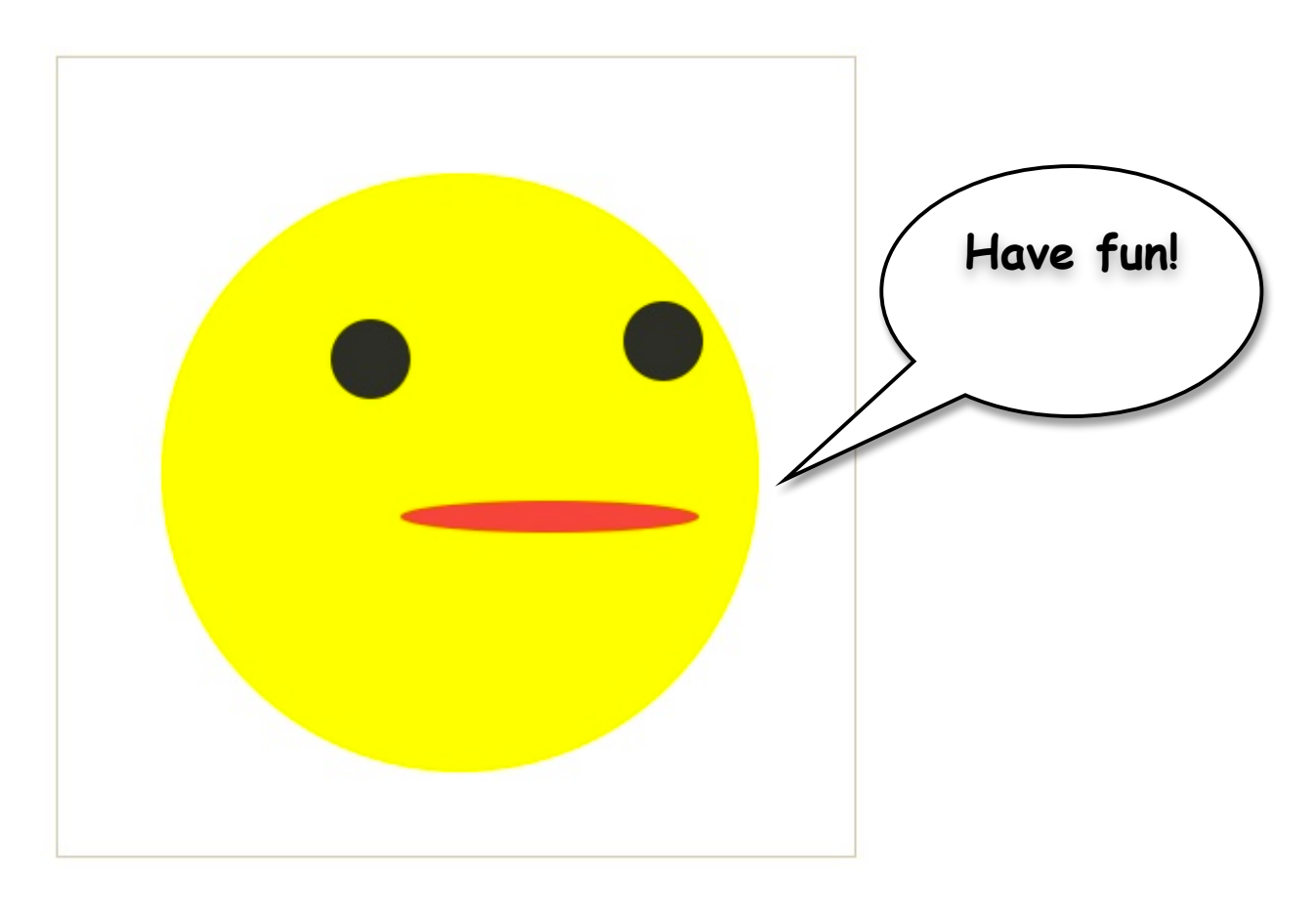